## Swyx PBX - Connect to jtel System

### Background

This guide describes one way of connecting the jtel ACD to the Swyx PBX system and routing calls to the jtel System.

The following principle applies to connecting the jtel System to the Swyx PBX:

- Incoming calls to the jtel System will be routed by SIP with RTP to the jtel ACD on Leg 1 by the PBX
- The jtel ACD will make outgoing calls to agents via SIP with RTP back down the same route back to the PBX on Leg 2
- For outbound, Leg 1 is to the agent first and Leg 2 to the destination.

The jtel System hence operates as a back to back user agent, the Swyx PBX is not aware that Leg 2 calls are associated with Leg 1.

## Scenario

The following configuration scenario was performed after the following steps had been performed on the Swyx System:

- Install Swyx
- Get System up and running
- Configure and test internal users
- Check telephony between users
- Configure a trunk to the outside world
  - Check outgoing calls from users
- Configure routing to internal users from outside
  - Check incoming calls via the trunk to internal users

After these steps, a basic PBX is configured with some users, internal calls working, and functionality to call inbound or outbound to / from the outside world.

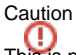

This is not intended to be an expert guide on configuring the Swyx PBX system or a recommendation that "this is the one and only way" of doing things.

You should know your Swyx PBX well, and any configuration therein which is relevant.

You should also be familiar with the procedures involved here, particularly in the Swyx PBX.

You should also be capable of identifying steps which may be critical to your PBX installation, it's configuration or any routing involved, before you proceed.

The scenario below may need modifying to suit your needs!

## First step: Add Trunk Group for jtel ACD

#### Add new trunk group

Right mouse click

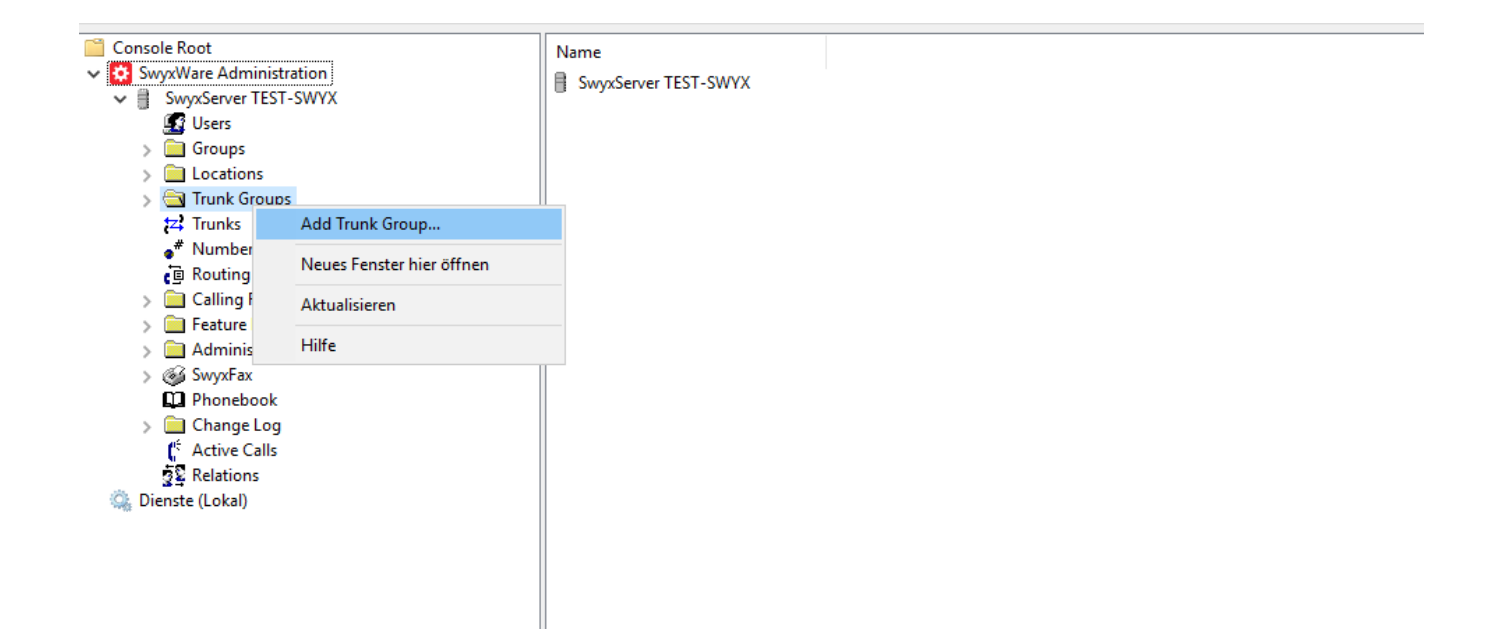

#### Go to next step

#### Add new Trunk Group

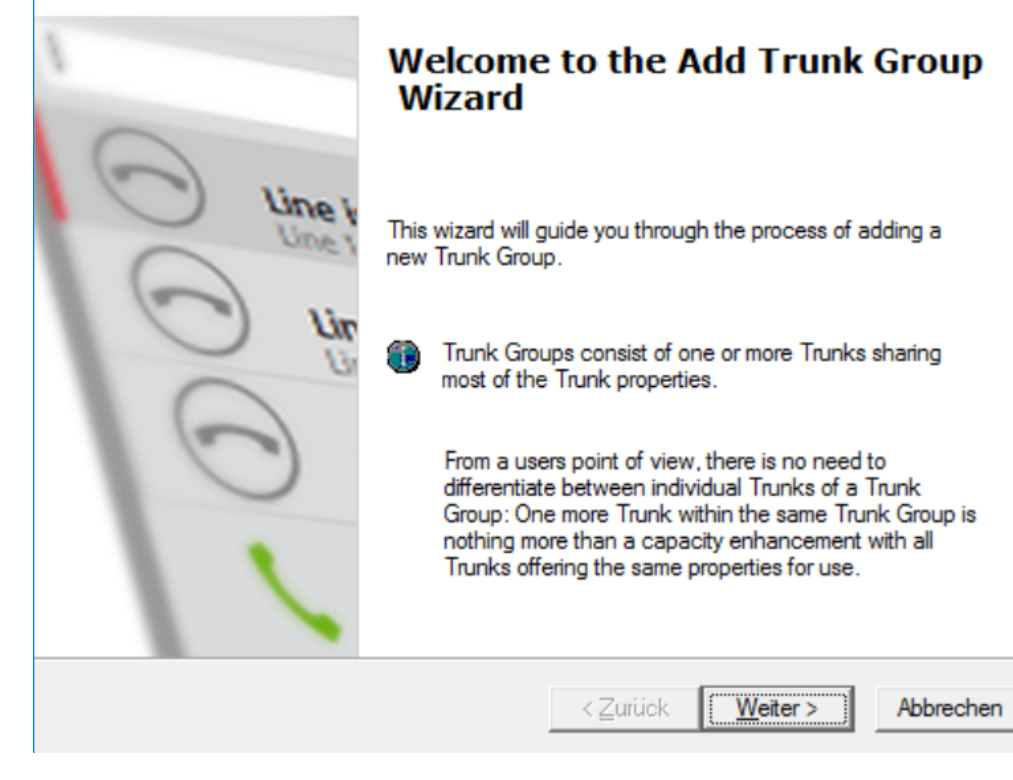

Х

Specify a trunk group name and a description

| Add new Trunk Group                                             |                             |                |                 | ×                    |
|-----------------------------------------------------------------|-----------------------------|----------------|-----------------|----------------------|
| Trunk Group Name and Descrip<br>Specify Trunk Group name and d  | <b>tion</b><br>lescription. |                |                 | $\tilde{\mathbf{x}}$ |
| Enter a unique Trunk Group nam<br>Group name or Phonebook entry | e, i.e. not used            | otherwise as   | Trunk name, U   | lser name,           |
| Enter the optional description that                             | t will later on he          | lp you identif | ying this Trunk | Group.               |
| Trunk Group Name:                                               | TG test                     |                |                 | _                    |
| Description:                                                    | TG test                     |                |                 |                      |
|                                                                 |                             |                |                 |                      |
|                                                                 |                             | Zurück         | Weiter >        | Abbrechen            |

## Trunk Group Type

- It is important to specify the trunk group type:
   trunk Group type : SIP
   profile: <Customized SIP>

| Add new Trunk Group                                                                                                    | ×                                                                                                    |
|----------------------------------------------------------------------------------------------------|----------------------------------------------------------------------------------------------------|
| Trunk Group Type<br>Specify the type of the Trunk Group and s                                                                                                    | elect the appropriate profile.                                                                                                    |
| Select the Type of Trunk Group to be add<br>applicable profile from the second list. If yo<br>for your installation, consult the SwyxWare<br>If you want to add a Trunk Group for a nor<br>Profile "Custom". This will allow enetering a | ed from the first list and choose the<br>u are uncertain, which profile is applicable<br>Administration documentation.<br>n-listed SIP service provider, select the<br>all required parameters in subsequent steps. |
| Trunk Group Type:                                                                                                    | SIP                                                                                                    |
| <u>P</u> rofile:                                                                                                    | <customized sip=""></customized>                                                                                                    |
|                                                                                                    |                                                                                                    |
|                                                                                                    | < <u>Z</u> urück <u>W</u> eiter > Abbrechen                                                                                                    |

#### SIP Settings

• Disable sip registration and go to next step

| Add new Trunk Group                                                                                                    | ×         |
|----------------------------------------------------------------------------------------------------|-----------|
| SIP settings<br>Please specify whether SIP registration is enabled for this Trunk Group.                                            | Ś         |
| The subsequently prompted information must have been supplied by your SIP s<br>provider.                                            | ervice    |
| If your service provider requires a SIP registration (usual case), enable the chec<br>and enter the registrar's name or IP address. | :kmark    |
| The SIP account specific information must be entered when you add a Trunk to<br>Trunk Group you are currently creating.             | o the     |
| Enable SIP registration       Registrar:                                                                                            | <u> </u>  |
| Re-registration Interval: 120 <u></u> seconds                                                                                       |           |
| < <u>Z</u> urück <u>W</u> eiter >                                                                                                   | Abbrechen |

#### **SIP Settings**

- The proxy address is the IP Address of the jtel System telephony server
  Specify port 5060 as standard (unless this has been changed deliberately on the jtel System)
  For the realm specify the ip address
  DTMF Mode = RFC 2833 Event

| Add new Trunk Group                                                         |                                            |                                     |                                         | ×                   |
|-----------------------------------------------------------------------------|--------------------------------------------|-------------------------------------|-----------------------------------------|---------------------|
| SIP Settings<br>Specify SIP settings fo                                     | r this Trunk Group.                        |                                     |                                         | <del>کې</del>       |
| The SIP Proxy is the se<br>IP address must have                             | ervice provider's inter<br>been provided.  | face for call con                   | trol. Therefore its                     | s name or           |
| The SIP realm is part of<br>composition. The para<br>passed to the provider | of the SIP addressing<br>meter "DTMF Mode" | mechanism, i.e.<br>' determines how | it is used for SIF<br>v a user's keypad | 9 URI<br>d input is |
| Proxy:                                                                      | 10.42.13.82                                |                                     | : 5060                                  | Â                   |
| Realm:                                                                      | 10.42.13.82                                |                                     |                                         |                     |
| DTMF Mode:                                                                  | RFC 2833 Event                             | t <b>-</b>                          | •                                       |                     |
|                                                                             |                                            |                                     |                                         |                     |
|                                                                             |                                            | < <u>Z</u> urück                    | <u>W</u> eiter >                        | Abbrechen           |

#### **Stun Server Settings**

Disable STUN

| Add new Trunk Group                                                                                                    | ×       |
|----------------------------------------------------------------------------------------------------|---------|
| STUN Server Settings<br>Specify STUN Server Settings.                                                                                                    | Ś       |
| A STUN server can be used to traverse non-symmetric NAT firewalls, in order to<br>access another SIP proxy. The STUN server must be located in the public Internet.<br>Please enter the name or IP address of the STUN server and the STUN service port<br>(usually 3478). A publicly available STUN server is e.g. "stunserver.org". |         |
| Enable STUN support       STUN Server:   Port: 3478                                                                                                    |         |
| < <u>Z</u> urück <u>W</u> eiter > A                                                                                                    | brechen |

### **Encryption Settings**

• choose udp as a transport protocol

| Add new Trunk Group                                                                                                    | ×         |
|----------------------------------------------------------------------------------------------------|-----------|
| Encryption Settings<br>Please specify the SIP Transport Protocol and the Voice Encryption Mode for this<br>Trunk Group.                            | <u>کې</u> |
| Some SIP providers require a specific transport protocol. If you choose "Automatic", the transport protocol will be determined via DNS resolution. |           |
| Voice Encryption can only be configured, if "TLS" is selected as transport protocol.                                                               |           |
|                                                                                                    |           |
| Transport Protocol:                                                                                                    |           |
| Encryption Mode: No encryption                                                                                                    |           |
|                                                                                                    |           |
| < <u>Z</u> urück <u>W</u> eiter > Ab                                                                                                    | brechen   |

#### **Definition of Routing**

• Choose "Do not create initial Routing Records"

| Add new Trunk Group                                                                                                    | ×                                            |
|----------------------------------------------------------------------------------------------------|----------------------------------------------|
| <b>Definition of Routing</b><br>Specify for what calls this Trunk Group is supposed to be used.                                                                           | <b>~~~</b> ~~~~~~~~~~~~~~~~~~~~~~~~~~~~~~~~~ |
| Depending on your choice, initial Routing Records will be created.<br>Public Numbers should be added in canonical format (e.g. "+4930123456"), "*"<br>used as a wildcard. | ' can be                                     |
| Use Trunks of this Trunk Group                                                                                                    |                                              |
| C for <u>all</u> external calls                                                                                                    |                                              |
| O for all external calls to the <u>following Called Party Number or SIP URI only</u> :                                                                                    |                                              |
| ○ for all external calls and all unassigned Internal Numbers                                                                                                    |                                              |
| O for Internal Numbers:                                                                                                    |                                              |
|                                                                                                    |                                              |
| <ul> <li>Do not create initial Routing Records.</li> </ul>                                                                                                    |                                              |
|                                                                                                    |                                              |
| < <u>Z</u> urück <u>W</u> eiter >                                                                                                    | Abbrechen                                    |

#### **Location Profile**

• Application location profile : keep it to Default Location

| Add new Trunk Group                                                                                                    | ×                       |
|----------------------------------------------------------------------------------------------------|-------------------------|
| Location Profile<br>Select the applicable Location Profile for this Trunk Group.                                                                                                    | <b>ૺ</b>                |
| A Location within SwyxWare defines all location specific settings like the time<br>required public access code, the country and area codes.<br>Please select one of the listed Locations which will be assigned to this Trunk | e zone, the<br>: Group. |
| Location: Default Location Description                                                                                                    |                         |
| < <u>Z</u> urück <u>W</u> eiter >                                                                                                    | Abbrechen               |

Second step: Add Trunk for jtel ACD

Add new trunk

| DPbx - [Console Root\SwyxWare Administration]                                                                                                    |                             |  |  |
|----------------------------------------------------------------------------------------------------|-----------------------------|--|--|
| 🔯 Datei Aktion Ansicht Fenster ?                                                                                                    |                             |  |  |
| 🗢 🄿 🙋 📷   🔒   🛛 🖬   🖶   🐉                                                                                                    |                             |  |  |
| Console Root<br>SwyxWare Administration<br>SwyxServer TEST-SWYX<br>SwyxServer TEST-SWYX<br>Subsers<br>Colorities<br>Colorities | sme<br>SwyxServer TEST-SWYX |  |  |

Go to next step

# Add new Trunk Welcome to the Add Trunk Wizard line This wizard will guide you through the process of adding a new Trunk to the SwyxServer configuration. UDP 1 Un 15 Trunk type. additional configuration work.

Before you start creating a new Trunk for SwyxWare make sure that you have done the necessary physical installation and connection work required for the specific

ISDN or analogue Trunks typically require installation of respective adapter boards in the system hosting that Trunk interface. Other Trunk types may require other

< Zurück

Weiter > Abbrechen

Х

#### **Trunk Name**

Choose a trunk name and a description

| Add new Trunk                                               |                                                 | ×               |
|-------------------------------------------------------------|-------------------------------------------------|-----------------|
| <b>Trunk Name</b><br>Choose an unique name for th           | e new Trunk.                                    | <b>100</b>      |
| Enter a unique Trunk name, i.<br>Group name or Phonebook en | e. not used otherwise as Trunk Group n<br>ntry. | ame, User name, |
| Enter the optional description t                            | that will later on help you identifying this    | Trunk.          |
| Trunk Name:                                                 | Trunk jtel ACD                                  |                 |
| <br>Description:                                            | Trunk jtel ACD                                  |                 |
|                                                             |                                                 |                 |
|                                                             |                                                 |                 |
|                                                             | < <u>Z</u> urück <u>W</u> eite                  | r > Abbrechen   |

#### **Trunk Group Selection**

• choose the the appropriate trunk group created above

| Add new Trunk                                                                               | ×                                                                                             |
|---------------------------------------------------------------------------------------------|-----------------------------------------------------------------------------------------------|
| Trunk Group Selection<br>Assign the new Trunk to an exis<br>which the new Trunk will be ass | ting Trunk Group or create a new Trunk Group to                                               |
| The chosen Trunk Group detern<br>SIP or ENUM Trunk, SwyxLink)                               | nines the type of Trunk (ISDN/Analogue/SIP Gateway,<br>and defines several common properties. |
| Furthermore Trunk Group setting<br>calls.                                                   | as specify if a Trunk is considered for routing outbound                                      |
| Trunk Group:                                                                                | TG jtel ACD                                                                                   |
|                                                                                             | <u>C</u> reate new Trunk Group                                                                |
|                                                                                             |                                                                                               |
|                                                                                             |                                                                                               |
|                                                                                             | < Zurück Weiter > Abbrechen                                                                   |

#### SIP Trunk Provider / User Data

• No special settings required - go to the next step

| Add new Trunk                                                                                     | >                                                                                                    | <  |
|---------------------------------------------------------------------------------------------------|----------------------------------------------------------------------------------------------------|----|
| SIP Trunk Provider / User Data<br>Specify your account data.                                      |                                                                                                    | 33 |
| Enter the user identification data a<br>will be used to compose your SIP<br>for authentification. | as provided by your SIP service provider. The user ID<br>address while user name and password will be used |    |
| <u>S</u> IP Provider:                                                                             | SIP (Customized)                                                                                           |    |
| <u>U</u> ser ID:                                                                                  |                                                                                                    |    |
| User <u>N</u> ame:                                                                                |                                                                                                    |    |
| Password:                                                                                         |                                                                                                    |    |
| Repeat Password:                                                                                  |                                                                                                    |    |
|                                                                                                   |                                                                                                    |    |
|                                                                                                   |                                                                                                    |    |
|                                                                                                   | < Zurück Weiter > Abbrechen                                                                                |    |

#### **Subscriber Numbers**

Set all fields empty

| Add new Trunk                                                                                                    |                                                                                           |                                                                                                    |                                                    |                                                                                     |                                        | ×   |
|----------------------------------------------------------------------------------------------------|-------------------------------------------------------------------------------------------|----------------------------------------------------------------------------------------------------|----------------------------------------------------|-------------------------------------------------------------------------------------|----------------------------------------|-----|
| Subscriber Nu<br>Specify Sub                                                                                          | <b>imbers</b><br>scriber Numbers                                                          | 3.                                                                                                    |                                                    |                                                                                     | 50                                     |     |
| Enter the su<br>Trunk.<br>If your set of<br>and add the<br>If this Trunk<br>click 'Next'.<br>Note: Count<br>location. | bscriber number<br>subscriber num<br>other subscribe<br>does not add a<br>ny Code and Are | r part of the Public Numbers t<br>ibers is incoherent enter only<br>r numbers later via the Trunk<br>ny Public Numbers to the sys<br>ea Code have been pre-deter | hat are<br>the firs<br>'s prop<br>tem, le<br>mined | e terminated by<br>t subscriber nu<br>erties.<br>ave all fields e<br>by the Trunk ( | r this<br>umber<br>mpty and<br>Group's |     |
| Country<br>Code                                                                                                    | Area<br>Code                                                                              | First<br>Subscriber Number                                                                                                    |                                                    | Last<br>Subscriber Nu                                                               | umber                                  |     |
|                                                                                                    |                                                                                           | < <u>Z</u> urück                                                                                                    |                                                    | Weiter >                                                                            | Abbrech                                | nen |

#### SIP URI

Set all fields empty

| Add new Trunk                                                                  |                                                                                            |                                                                                     | ×                                               |
|--------------------------------------------------------------------------------|--------------------------------------------------------------------------------------------|-------------------------------------------------------------------------------------|-------------------------------------------------|
| SIP URI<br>Specify SIP URI                                                     |                                                                                            |                                                                                     | <b>ૢૼૢ</b> ૾ૺ                                   |
| If this Trunk is su<br>service provider)<br>Trunk's propertie                  | pposed to handle non-nume<br>you can enter one of these<br>s.                              | ric SIP URIs (e.g. assigne<br>bellow and add other URI                              | d by your SIP<br>s later via the                |
| SIP URIs have t                                                                | he following format:                                                                       |                                                                                     |                                                 |
|                                                                                | sip: <name1>@<name2< td=""><td>&gt;</td><td></td></name2<></name1>                         | >                                                                                   |                                                 |
| with <name1> reflecting the user's name and <name2> the realm.</name2></name1> |                                                                                            |                                                                                     |                                                 |
| For convenient in<br>address all users<br>with the configur                    | nput ** can be used as wildo<br>in the realm "company.com<br>ed realm in the SIP propertie | ard so that *@company.c<br>". The realm field shown b<br>s but may be overwritten o | om would<br>elow is pre-filled<br>case by case. |
| URI:                                                                           | sip:                                                                                       | @                                                                                   |                                                 |
|                                                                                |                                                                                            |                                                                                     |                                                 |
|                                                                                |                                                                                            | < <u>Z</u> urück <u>W</u> eiter                                                     | > Abbrechen                                     |

#### Codecs

Leave as default

| Add new Trunk                                                                                                    | ×      |
|----------------------------------------------------------------------------------------------------|--------|
| Codecs<br>Select the codecs to be used for data transmission.                                                                                                    | දුදුමු |
| The selected codec preference and filter defines the type of compression for calls<br>using this Trunk. Therefore the selected codec has an impact on the used bandwidth<br>and the quality of the call.                                                                                                    |        |
| Codecs Preference and Filter         Prefer Quality         ✓         ✓         ✓         ✓         ✓         ✓         ✓         ✓         ✓         ✓         ✓         ✓         ✓         ✓         ✓         ✓         ✓         ✓         ✓         ✓         ✓         ✓         ✓         ✓         ✓         ✓         ✓         ✓         ✓         ✓         ✓         ✓         ✓         ✓         ✓         ✓         ✓         ✓         ✓         ✓         ✓         ✓         ✓         ✓         ✓         ✓         ✓         ✓         ✓         ✓         ✓         ✓         ✓ |        |
| < <u>Z</u> urück <u>W</u> eiter > Abbr                                                                                                    | echen  |

#### Number of Channels

• Set number of simultaneous call to 4 (just for testing), or to the number of licensed channels (see your jtel ACD configuration - number of licensed SIP / RTP channels).

| Add new Trunk                                                                                                    | ×              |
|----------------------------------------------------------------------------------------------------|----------------|
| Number of Channels<br>Select number of Channels to be used by this Trunk.                                                                                                    | <b>بَ</b> کْنُ |
| The number of concurrent calls via a specific Trunk is usually limited by the Trunk physics, the available bandwidth or by a provider limitation.<br>Furthermore the number of simultaneous calls can artificially be limited to reserve (eISDN) channels or bandwidth for other applications.<br>Usually ISDN BRI interfaces would allow to make up to 2 simultaneous calls, while ISDN PRI interfaces allow up to 30 calls. | 's<br>e.g.     |
| < <u>Z</u> urück <u>W</u> eiter >                                                                                                    | Abbrechen      |

#### **Computer Name**

• set the name of the computer where you run swyx

| Add new Trunk                                                                                                    | ×         |
|----------------------------------------------------------------------------------------------------|-----------|
| <b>Computer Name</b><br>Define the computer name where the Trunk is hosted.                                                                              | Ś         |
| The Trunk may be hosted on another computer than the SwyxServer. In this ca<br>computer name must be provided here, otherwise keep the proposed default. | ase, the  |
| Please enter the computer name as it is given in the Windows Server's system properties.                                                                 |           |
| Computer Name: TEST-SWYX                                                                                                    |           |
|                                                                                                    |           |
|                                                                                                    |           |
| < <u>Z</u> urück Fertig stellen                                                                                                    | Abbrechen |

#### Trunk - Trunk Group Settings

- after creating the trunk, edit the trunk
  specify the calling party and called party numbers as "Canonical with plus" for both inbound and outbound calls

| SIP URIs              | Number Signalling         | Codecs/Channels      | 3              |                      |                     |
|-----------------------|---------------------------|----------------------|----------------|----------------------|---------------------|
| General               | SIP Registration          | Numborn              |                |                      |                     |
| Name and identify Tru | ۲<br>nk and enable or dis | G test8s2 Properties |                |                      |                     |
| maintenance).         |                           | Routing Records      |                | Rights               | Location            |
| Trunk Information     |                           | General              | Profile        | SIP                  | Encryption          |
| Trunk Name:           | Trunk test8               | The selected Profile | specifies the  | e type of connectior | this Trunk is using |
| Description:          | Trunk test8               | Profile              |                |                      |                     |
| Computer Name:        | TEST-SWY                  | SIP (Customized)     |                |                      | <b>•</b>            |
| Tuper                 | CID.                      | Number Formatting -  |                |                      |                     |
| туре.                 | Join                      | Conversion for outbo | ound Calls:    |                      |                     |
| Assigned to Trunk Gro | up: TG test8s2            | Calling Party Num    | nber:          | Canonic              | al with plus 💌      |
|                       | Tru                       | Called Party Num     | ber:           | Canonic              | al with plus 💌      |
|                       |                           | Conversion for inbou | und Calls if n | umber type is Unkno  | own:                |
| Trunk Status          |                           | Calling Party Num    | nber:          | Canonic              | al with plus 🔹      |
| ✓ Trunk enabled       |                           | Called Party Num     | iber:          | Canonic              | al with plus 💌      |
| ОК                    | Abbrechen                 | Master PBX Public L  | ine Access     | Prefix:              |                     |
|                       |                           | Special Number Rep   | placement:     |                      | Configure           |

#### Trunk - Rights

• Make sure that you specify "No call restrictions" in the calling right, if you want the jtel System to be able to make calls to users or destinations outside of the PBX

| Eig | genschaften vor                  | n TG test8s2                   |                                  |                        |                                  | $\times$ |
|-----|----------------------------------|--------------------------------|----------------------------------|------------------------|----------------------------------|----------|
|     | General Profile SIP Encryptio    |                                | Encryption                       |                        |                                  |          |
|     | S The Ca                         | lling Right of<br>m this Trunk | a Trunk Group<br>Group are allou | determine<br>wed to be | es, where incoming<br>routed to. |          |
|     | <u>C</u> alling Right:           |                                |                                  |                        |                                  |          |
|     | No call restrict                 | ions                           |                                  |                        | •                                |          |
|     | Description<br>Default profile a | allowing calls                 | to all destinatio                | ins.                   |                                  |          |
|     |                                  | ОК                             | Abbrechen                        | Ü <u>b</u> eme         | hmen Hitfe                       |          |

## Third step: Modify the routing table

This is where you define which calls should be routed to the jtel ACD. In this case, we are specifying calls from an outside number, +49198112233\* (\* is a wildcard).

#### Add a new routing record

Right mouse click

DPbx - [Console Root\SwyxWare Administration\SwyxServer

Datei Aktion Ansicht Fenster ?

| 📋 Console Root    |                           |   |
|-------------------|---------------------------|---|
| SwyxWare Admir    | histration                |   |
| 🗸 📋 SwyxServer Tl | EST-SWYX                  |   |
| 💽 Users           |                           | ° |
| > 🧰 Groups        |                           |   |
| > 🚞 Locations     |                           |   |
| > 🚞 Trunk Gro     | ups                       |   |
| 🔁 Trunks          |                           |   |
| 📲 Number N        | Mappings                  |   |
| 📋 Routing T       |                           |   |
| > 🧰 Calling       | Add Routing Record        |   |
| > 🧰 Feature       | Ansicht                   | > |
| > 🧰 Admini        | Neuer Fenster hier öffnen |   |
| > 🎯 SwyxFa        | Neues renster mer onnen   |   |
| D Phonet          | Aktualisieren             |   |
| > 🧰 Change        | Liste exportieren         |   |
| C Active (        | · · ·                     |   |
| 2 Relation        | Hilfe                     |   |
| 🥋 Dienste (Lokal) |                           |   |

#### **Trunk Group Selection**

• Specify the Trunk Group for which the rule should be applied

| Add new Trunk                                                                                                    | ×            |
|----------------------------------------------------------------------------------------------------|--------------|
| Trunk Group Selection<br>Assign the new Trunk to an existing Trunk Group or create a new Trunk G<br>which the new Trunk will be assigned.   | roup to      |
| The chosen Trunk Group determines the type of Trunk (ISDN/Analogue/S<br>SIP or ENUM Trunk, SwyxLink) and defines several common properties. | SIP Gateway, |
| Furthermore Trunk Group settings specify if a Trunk is considered for routin<br>calls.                                                      | g outbound   |
| Trunk Group: TG test8s2                                                                                                    | ·            |
| Create new Trunk Group                                                                                                    |              |
|                                                                                                    |              |
|                                                                                                    |              |
| <b>7</b> 54 Water                                                                                                    | Albert       |
| < Zuruck Wetter >                                                                                                    | Abbrechen    |

#### Routing

- Specify a destination number i.e. numbers which should be routed to this trunk
  Critical point: we need to specify a higher priority for the rule (e.g. 600) otherwise default routing rules in the PBX may apply.
  Here it is important, that you know your Swyx installation and how calls are routed.

| Eigenschaften v                                 | on 600                          |                                      |                           | ×     |
|-------------------------------------------------|---------------------------------|--------------------------------------|---------------------------|-------|
| General Routin                                  | 9 Source                        | Timely Condition                     | ons                       |       |
| −Usage<br><u>U</u> se this<br><u>D</u> estinati | Trunk Group<br>on number o      | for Calls to the I                   | ollowing<br>+49198112233* |       |
| <u>W</u> ith add                                | itional Prefix:                 |                                      | None                      | -     |
| <u>N</u> umber (                                | of Retries:                     |                                      | 0                         | •     |
| ⊙ D <u>o</u> not u                              | se this Trunk                   | Group for Calls                      | to the following          |       |
| D <u>e</u> stinat                               | ion number o                    | r URI:                               |                           |       |
| Please enter<br>between 0 (k                    | the priority fo<br>owest) and 1 | or this record. Yo<br>000 (highest). | ou may use a value        |       |
| <u>R</u> ecord Prior                            | ity:                            | 600                                  |                           |       |
|                                                 |                                 |                                      |                           |       |
|                                                 | ОК                              | Abbrechen                            | Ü <u>b</u> ernehmen       | Hilfe |

## Fourth Step: Create a trunk group in the jtel System

#### **Trunk Group**

- critical point: Swyx listens for incoming request on port 65002
  create a trunk group with the following configuration :

# jtel PORTAL TEST2

# ◄ Edit Trunk Group "Swyx"

| Master Data Trunks                  |                                                                                        |
|-------------------------------------|----------------------------------------------------------------------------------------|
| D :                                 | 6                                                                                      |
| Name :                              | Swyx                                                                                   |
| ncoming Number Pattern :            |                                                                                        |
| SIP Source Server :                 | 10.42.15.2:65002                                                                       |
| SIP Destination Server :            |                                                                                        |
| SIP Invited Entity :                |                                                                                        |
| Subscriber                          |                                                                                        |
| Country Code :                      | 49 (Germany)                                                                           |
| Area Code :                         | 198                                                                                    |
| Subscriber Prefix :                 | 112233                                                                                 |
|                                     | International, national and subscriber<br>numbers are determined using these settings. |
| Outgoing Trunk Selection            |                                                                                        |
| Frunk Group for Internal Numbers :  | (Same Group)                                                                           |
| Frunk Group for External Numbers :  | (Same Group)                                                                           |
| General access for outbound calls : |                                                                                        |
| Number translator                   |                                                                                        |
| ncoming Caller :                    | E.164 with + incoming                                                                  |
| ncoming Called :                    | E.164 with + incoming                                                                  |
|                                     |                                                                                        |

|                                                   | Incoming numbers must be converted from the representation used by the signalling<br>protocol on this trunk group to the E.164 format as used by all numbers in the portal.                                                                                                    |
|---------------------------------------------------|----------------------------------------------------------------------------------------------------|
| Outgoing Caller :                                 | VOIP - Add prefix "sip:+", then E.164 number and postfix "@ <converter parameter="">"</converter>                                                                                                    |
| Converter Parameter :                             | 10.42.13.82                                                                                                    |
| Outgoing Called :                                 | VOIP - Add prefix "sip:+", then E.164 number and postfix "@ <converter parameter="">"</converter>                                                                                                    |
| Converter Parameter :                             | 10.42.15.2:65002                                                                                                    |
|                                                   | Outgoing numbers must be converted from E.164 used by the portal to the format required by the signalling protocol used by this trunk group.                                                                                                    |
| Outgoing send P-Asserted-Identity :               |                                                                                                    |
| Loopback Prevention :                             |                                                                                                    |
|                                                   | When the system makes an outgoing call to an agent, SIP history information (SIP history header) is provided if this is setup in the ACD group. If the history information is subsequently detected on an incoming call, then a loop has been produced (by call diversion) in the PBX. The system will reject such calls if this flag is set. |
|                                                   |                                                                                                    |
| Outside Line Prefix :                             |                                                                                                    |
| Outside Line Prefix :<br>Internal Number Length : |                                                                                                    |

#### Trunk

- Assign the trunk for the relevant machine ID to this trunk.
  If it does not exist, create it first.

| 📃 jtel PORTAL TEST2 |                                                     |                                                              | sysadmin Change Logout 🕜 🏫 DE EN |
|---------------------|-----------------------------------------------------|--------------------------------------------------------------|----------------------------------|
| Per Trunks          |                                                     |                                                              |                                  |
| Filter : X New      | One Record. Showing 1 Record from 1 to 1. Page 1 of | One Record. Showing 1 Record from 1 to 1. Page 1 of 1. 🦆 🛊 🏞 |                                  |
| MachineID           | Controller                                          | Name *                                                       | Action                           |
| 82                  | 1                                                   | test8s2                                                      | Delete                           |
|                     |                                                     |                                                              |                                  |

## For debugging purposes

The usual call logging applies from the jtel side. It may be necessary to run a wireshark trace to see if calls are being routed to the jtel system at all.

You can access the swyx trace logs via: C:\ProgramData\Swyx\Traces on the Swyx machine which may give insight as to why things are not working.